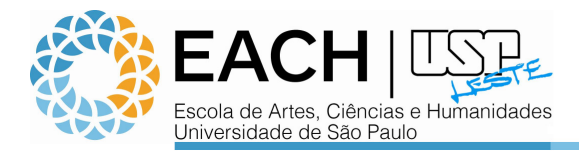

## Canon iR1025iF – Instalação Windows 7 – Prédio A-1

| <ol> <li>Faça o download do driver de ir<br/><u>http://www.each.usp.br/site/info</u></li> </ol>       | nstalação no site<br>r <u>matica.php</u> em Tutoriais ou acesse o link abaixo:                                                                                                    |  |  |
|----------------------------------------------------------------------------------------------------|----------------------------------------------------------------------------------------------------|--|--|
| Windows 7: http://each.uspnet.usp.br/sti/tutoriais/Canon-iR1025iF/iR1025iF-Win7-64bits.exe            |                                                                                                    |  |  |
| <ol> <li>Execute o arquivo que acabou<br/>de salvar e autorize o inicio da<br/>instalação.</li> </ol> | Controle de Conta de Usuário Deseja permitir que o programa a seguir faça alterações neste computador? Nome do programa: Canon Driver Installer Fornecedor verificado: CANON INC. Origem do arquivo: Disco rígido deste computador Mostrar getalhes Sim Não Alterar quando essas notificações devem aparecer                                                                                                    |  |  |
| 3) clique em <b>Next.</b>                                                                             | iR Drivers - Setup Wizard Welcome to the Setup Wizard for iR<br>Drivers<br>This wizard will install iR Drivers on your computer. To<br>continue, click [Next].<br>Next > Cancel                                                                                                    |  |  |
| 4) Clique em <b>Yes</b>                                                                               | iR Drivers - Setup Wizard         License Agreement         Please read the following license agreement completely and carefully. Click [Yes] to agree to the license agreement.         CANON SOFTWARE LICENSE AGREEMENT         IMPORTANT!         This is a legal agreement ("Agreement") between you and Canon Inc. ("Canon") and governing your use of Canon's software programs including the related manuals or any printed material thereof (the "Software") for certain Canon's copying machines, printers and multifunctional peripherals (the "Products").         READ CAREFULLY AND UNDERSTAND ALL OF THE RIGHTS AND RESTRICTIONS DESCRIBED IN THIS AGREEMENT BEFORE USING THE SOFTWARE. BY CLICKING THE SOFTWARE. BY CLICKING CLICKING         Do you agree to the terms in license agreement? |  |  |

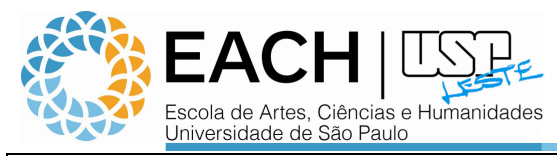

|                                                                                                    | iR Drivers - Setup Wizard 🛛 🔀                                                                                                    |
|----------------------------------------------------------------------------------------------------|----------------------------------------------------------------------------------------------------|
|                                                                                                    | Select the Type of Connection<br>Select a type of connection between the device and your computer.                                                                                                    |
| 5) Selecione <b>Network</b><br><b>Connection (for Network</b><br><b>Models)</b> e clique em <b>Next</b>                                                               | <ul> <li>USB Connection</li> <li>Network <u>Connection</u> (for Network Models)</li> </ul>                                                                                                    |
|                                                                                                    | <u> &lt; B</u> ack <u>N</u> ext > Cancel                                                                                                    |
| 6) Clique em Sim                                                                                                    | iR Drivers Setup       E3         Image: Set of the set of the set |
|                                                                                                    | Sim Não                                                                                                    |
| <ol> <li>Caso seja exibida alguma<br/>janela do Anti-Virus<br/>solicitando permissão de<br/>acesso, deixe marcado o<br/>checkbox e clique em<br/>Permitir.</li> </ol> | F-Secure Novo aplicativo do servidor<br>Um aplicativo tentou agir como um servidor de internet.<br>Um aplicativo tentou agir como um servidor de internet.<br>Verte de ser feito?<br>Recomendamos que você negue direitos de servidor para os aplicativos que não<br>necessitem receber conexões de entrada.<br>Visão mogtrar esta caixa de diálogo para este programa novamente<br>Ajuda Detalhes >> <u>Permitir Megar</u>                                                                                                    |
| 8) Clique em <b>Next</b>                                                                                                    | IR Drivers - Setup Wizard         Select Device         Select Device         1. Select Device         2. Select Divers         3. Port Settings         4. Contim Settings         5. Set Device List         Device List         Device List         Device Name         MAC Address         Location         Set Device Network         8. Evit                                                                                                    |
|                                                                                                    | Coarci Whini Cack Rex Cauce                                                                                                    |

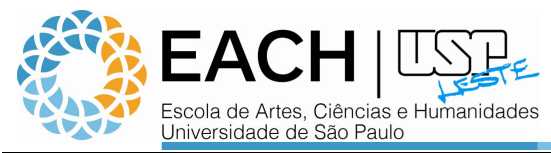

|                                                                                                    | iR Drivers - Setup Wizard 🛛 🔀                                                                                                    |
|----------------------------------------------------------------------------------------------------|----------------------------------------------------------------------------------------------------|
|                                                                                                    | Select Driver<br>Select the driver to install.                                                                                                    |
| <ul> <li>9) Em Targe Device selecione<br/>iR1025</li> <li>10)Marque a opção Printer</li> <li>11)Clique em Next</li> </ul> | <ol> <li>Select Device</li> <li>Select Driver</li> <li>Port Settings</li> <li>Confirm Settings</li> <li>Install</li> <li>Set Default Printer</li> <li>Set Default Printer</li> <li>Fritt Test Page</li> <li>Exit</li> </ol> Install Ganon Driver Information Assist Service Install this service to add shared printers, obtain device information, etc. |
|                                                                                                    | < <u>Back</u> Next> Cancel                                                                                                    |
|                                                                                                    | iR Drivers - Setup Wizard                                                                                                    |
|                                                                                                    | Select a port.                                                                                                    |
| 12)Clique em <b>Add</b>                                                                                                   | 1. Select Device     If the port is not listed, click [Add], then create a new port.       2. Select Driver                                                                                                    |
|                                                                                                    | < <u>Back</u> Next> Cancel                                                                                                    |
| 13)Em <b>IP Address</b> informe<br><b>143.107.58.242</b> , clique em OK<br>e depois em Next                               | Add Port                                                                                                    |
|                                                                                                    | <u> </u>                                                                                                    |
| 14)Clique em <b>Next</b>                                                                                                  | IR Drivers - Setup Wizard                                                                                                    |
|                                                                                                    | 1. Select Device         2. Select Driver         3. Port Settings         4. Confirm Settings         5. Install         6. Set Default Printer         7. Print Test Page         8. Exit         9. Exit         9. Dury Settings         1. Install         6. Set Default Printer         7. Print Test Page         8. Exit         9. Exit        |
|                                                                                                    | <pre></pre>                                                                                                    |

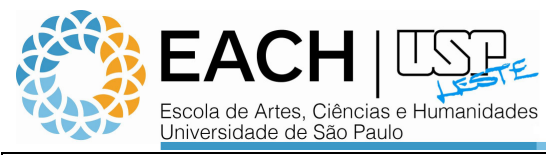

|                           |  | iR Drivers - Setup Wizard                                                                                                    | $\mathbf{X}$                                                                                                    |  |
|---------------------------|--|----------------------------------------------------------------------------------------------------|----------------------------------------------------------------------------------------------------|--|
|                           |  | Confirm Settings<br>The setup program will install the drivers with the following settings.                                                                                                    |                                                                                                    |  |
| 15)Clique em <b>Start</b> |  | <ol> <li>Select Device</li> <li>Select Driver</li> <li>Port Settings</li> <li>Confirm Settings</li> <li>Install</li> <li>Set Default Printer</li> <li>Print Test Page</li> <li>Exit</li> </ol> | Confirm the settings, then click [Start] to start installing.<br>Items for Installation:<br>Port:IP_143.107.58.62<br>Printer:Canon IR1020/1024/1025 UFRII LT<br>Driver:Canon IR1020/1024/1025 UFRII LT                                      |  |
|                           |  |                                                                                                    | < <u>B</u> ack Start Cancel                                                                                                    |  |
|                           |  | iR Drivers - Setup Wizard                                                                                                    | ×                                                                                                    |  |
| 16)Aguarde a instalação   |  | Install The program features you selected are being installed.                                                                                                    |                                                                                                    |  |
|                           |  | <ol> <li>Select Device</li> <li>Select Driver</li> <li>Port Settings</li> <li>Confirm Settings</li> <li>Install</li> <li>Set Default Printer</li> <li>Print Test Page</li> <li>Exit</li> </ol> | Setup Wizard is installing iR Drivers. Please wait<br>Status:<br>Installing printer driver                                                                                                    |  |
|                           |  | I                                                                                                    | Cancel                                                                                                    |  |
|                           |  | iR Drivers - Setup Wizard                                                                                                    | $\overline{\mathbf{X}}$                                                                                                    |  |
| 17)Clique em Next         |  | Set Default Printer<br>Set as default printer.                                                                                                    | <b></b>                                                                                                    |  |
|                           |  | <ol> <li>Select Device</li> <li>Select Driver</li> <li>Port Settings</li> <li>Confirm Settings</li> <li>Install</li> <li>Set Default Printer</li> <li>Print Test Page</li> <li>Exit</li> </ol> | The iR drivers have been installed. You can set one of the<br>installed printers as the default printer.<br>Select a device from the following list.<br>Installed PrinterCennon iR1020/1024/1025 UFRII LT<br>Current Setting:CutePDF Writer |  |
|                           |  |                                                                                                    | Next > To E <u>x</u> it                                                                                                    |  |

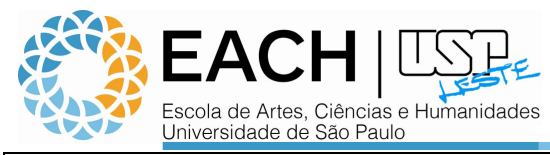

|                                                                    | iR Di                                                                | rivers - Setup Wizard                                                                                                    |                                                                                                    |                                                                                                    |
|--------------------------------------------------------------------|----------------------------------------------------------------------|----------------------------------------------------------------------------------------------------|----------------------------------------------------------------------------------------------------|----------------------------------------------------------------------------------------------------|
| 18)Desmarque a opção Print a<br>test page with e clique em<br>Next | Pri<br>Y<br>F                                                        | Print Test Page<br>You can print a test page to confirm that the iR driver is installed<br>properly.                              |                                                                                                    |                                                                                                    |
|                                                                    | 1. S<br>2. S<br>3. P<br>4. C<br>5. Ir<br>6. S<br><b>7. P</b><br>8. E | elect Device<br>elect Driver<br>fort Settings<br>ionfirm Settings<br>stall<br>et Default Printer<br><b>frint Test Page</b><br>xit | Print a test page with                                                                                                    | 25 UFRII LT)                                                                                                    |
|                                                                    |                                                                      |                                                                                                    |                                                                                                    | <u>N</u> ext >                                                                                                    |
| 19)Clique em Exit                                                  | iR Dr                                                                | rivers - Setup Wizard                                                                                                    | Installation of iR Dr<br>complete.<br>Click [Exit] to quit the wizard.                                                                                                    | ivers is                                                                                                    |
| 20) Clique em Dispositivos e<br>Impressoras                        |                                                                      |                                                                                                    | Ponto de Partida   Conectar a um Projetor Calculadora Paint Notas Autoadesivas Ferramenta de Captura Visualizador XPS Windows Fax and Scan Conexão de Área de Trabalho Remota Lupa Todos os Programas wisar programas e arquivos | informatica<br>Documentos<br>Imagens<br>Músicas<br>Computador<br>Painel de Controle<br>Dispositivos e Impressoras<br>Programas Padrão<br>Ajuda e Suporte<br>Segurança do Windows<br>Fazer logoff D |

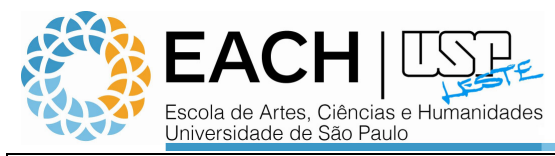

| 21) Clique com o botão direito<br>sobre a impressora "Canon<br>iR1020/1024/1025 UFRII LT"<br>e depois em Propriedades da<br>Impressora | Adicionar um dispositivo Adicionar uma impressora Ver o que está sendo<br>Adicionar um dispositivo Adicionar uma impressora Ver o que está sendo<br>Dispositivos (2)<br>Monitor Genérico UNIVERSIDADEDE<br>não Prip<br>Canon A1<br>Ver o que está sendo impresso<br>Ver o que está sendo impresso<br>Preferências de impresso<br>Propriedades da impresso<br>Criar atalho<br>Solução de problemas<br>Remover dispositivo<br>Propriedades da                                                                                                    |
|----------------------------------------------------------------------------------------------------|----------------------------------------------------------------------------------------------------|
| 22)Na aba Geral clique em<br>Preferências                                                                                              | Fig Propriedades de Canon iR1020/1024/1025 UFRIL LT         Gerd       Compatibilitamento         Portas       Avançado         Gerd       Canon iR1020/1024/1025 UFRIL LT         Local:                                                                                                    |
| 23)Seleciona Page Size para A4<br>e clique em OK                                                                                       | Page Setup Finishing Papel Souce Quality      Profie:      Default Settings     Quality      Profie:      Default Settings     Quality      Profie:      Quality      Profie:      Default Setting      Profie:      Quality      Profie:      Quality      Profie: |

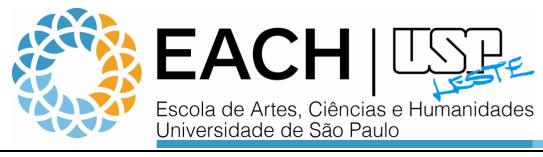

|                                                                 | 😓 Propriedades de Canon iR1020/1024/1025 UFRILLT                                                |                     |  |  |
|-----------------------------------------------------------------|-------------------------------------------------------------------------------------------------|---------------------|--|--|
|                                                                 | Geral Compartilhamento Portas Avançado Gerenciamento de Cores Segurança Device Settings Profile |                     |  |  |
|                                                                 | Device Settings : Auto                                                                          |                     |  |  |
|                                                                 | Paper Source Options: 🔲 500 Sheet Drawer                                                        |                     |  |  |
|                                                                 | Spooling at Host. Auto                                                                          |                     |  |  |
|                                                                 | Job Accounting Settings                                                                         |                     |  |  |
| 24) Na aba Device Settings                                      | Set User Name(L) Settings(W)                                                                    |                     |  |  |
| margue "Job Accounting"                                         |                                                                                                 |                     |  |  |
|                                                                 |                                                                                                 |                     |  |  |
|                                                                 |                                                                                                 |                     |  |  |
|                                                                 | Form to Tray Assignment Get Device Status About                                                 |                     |  |  |
|                                                                 |                                                                                                 |                     |  |  |
|                                                                 |                                                                                                 | Confirm ID/Password |  |  |
| 25)Toda vez que for imprimir será<br>solicitado seu ID e Senha. | Confirm ID and password.                                                                        |                     |  |  |
|                                                                 | I <u>D</u> :                                                                                    |                     |  |  |
|                                                                 | Password                                                                                        |                     |  |  |
|                                                                 |                                                                                                 |                     |  |  |
|                                                                 | OK Cancel <u>H</u> elp                                                                          |                     |  |  |